Procédure pour l'emprunt de documents sur *Pretnumerique.ca* 

Destinée aux membres de la communauté étudiante et du personnel de l'Université Laval

Rédigé par : Laurence Boutet Mis à jour : Janvier 2025

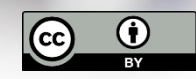

Sauf mention contraire, Procédure pour l'empruntde documents sur *Pretnumerique.ca*, par Bibliothèque de l'Université Laval est sous licence <u>CC BY 4.0</u>

thèque 🧧 🙆

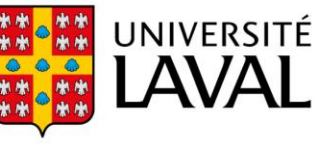

| Table des matières À propos                                                     | .3  |
|---------------------------------------------------------------------------------|-----|
|                                                                                 |     |
| Créer votre compte                                                              | .3  |
| Accéder à un document                                                           | .4  |
| À partir de l'outil de recherche Sofia de la Bibliothèque de l'Université Laval | .4  |
| À partir du site Web de la Bibliothèque de l'Université Laval                   | .5  |
| Emprunter un document                                                           | .8  |
| Modalités de prêt                                                               | .9  |
| Réserver un document                                                            | .9  |
| Consulter un document 1                                                         | 10  |
| Annuler une réservation                                                         | .11 |
| Retourner un document avant échéance                                            | 13  |

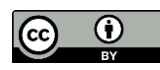

# À propos

*Pretnumerique.ca* est une plateforme qui permet aux bibliothèques participantes de prêter des livres numériques chronodégradables, c'est-à-dire qu'ils peuvent être lus sur différents supports : liseuses, tablettes, ordinateurs, téléphones intelligents, etc., et qu'ils s'effaceront automatiquement du compte de l'usager ou de l'usagère la fin de la période de prêt.

Attention : l'accès aux ressources électroniques (incluant les livres numériques) de la Bibliothèque de l'Université Laval est réservé aux membres de la communauté étudiante et du personnel de l'Université Laval seulement.

### Créer votre compte

Vous devez obligatoirement vous créer un compte sur le site Web *Pretnumerique.ca* pour emprunter ou réserver un document depuis la plateforme. Voici comment faire :

- 1. Accédez à la page permettant de vous inscrire sur le site Web Pretnumerique.ca;
- 2. Dans le formulaire qui apparaît à l'écran, entrez votre adresse courriel et un mot de passe, puis cliquez sur le bouton S'inscrire;

| -                                                                                                    | Bibliothèque                                                                                                    |
|----------------------------------------------------------------------------------------------------|----------------------------------------------------------------------------------------------------|
| Inscription                                                                                                    |                                                                                                    |
| Pour compléter voi<br>adresse courriel et<br>ci-dessous. Vous au<br>fonctionnalités, co<br>numérique et la rés | tre inscription, veuillez entrer une<br>un mot de passe dans le formulain<br>urez ainsi accès à plus de<br>mme la gestion de votre dossier<br>servation de publications. |
| Adresse courriel:                                                                                              |                                                                                                    |
| Adresse courriel:<br>idul@ulaval.ca                                                                            |                                                                                                    |
| Adresse courriel:<br>idul@ulaval.ca<br>Mot de passe:                                                           |                                                                                                    |
| Adresse courriel:<br>idul@ulaval.ca<br>Mot de passe:                                                           |                                                                                                    |
| Adresse courriel:<br>idul@ulaval.ca<br>Mot de passe:<br><br>Confirmation du m                                  | ot de passe:                                                                                                    |

Suite à votre inscription, vous recevrez un courriel vous demandant d'activer votre nouveau compte. Cliquez sur le lien Activer votre compte dans ce courriel.

Pour activer votre compte, cliquez sur le lien suivant Activer votre compte

Si le lien ci-dessus ne fonctionne pas, copiez l'URL suivante dans votre navigateur:

<u>https://ulaval.pretnumerique.ca/activate\_account?nonce=vBzWMJY7cAGnd9C&timestamp=2023-04-</u> <u>26T13%3A15%</u> 3A59Z&token=c8242c3453c6a895ea443c369304a3c11232cc90&usr\_id=6447d22ccebd6c000124b9e2

Ce lien expirera dans 24 heures. Veuillez vous assurer de l'utiliser le plus rapidement possible.

Vous ne pouvez pas répondre à ce courriel. Si vous n'avez pas effectué une demande d'activation de votre compte, veuillez ignorer ce courriel.

Pour toute question, veuillez contacter le soutien technique.

L'équipe de votre bibliothèque Université Laval

#### Accéder à un document

#### À partir de l'outil de recherche Sofia de la Bibliothèque

- 1. Accédez à la page Recherche avancée de l'outil de recherche Sofia;
- 2. Dans la section Index de recherche, choisissez un index;
- 3. Dans la section *Termes de recherche*, saisissez le titre, le nom de l'auteur ou l'ISBN du document à chercher;
- 4. Cliquez sur le bouton Chercher;

#### Recherche avancée

|           | Index de recherche<br>Mot-clé | Terme de recherche                     |                     |
|-----------|-------------------------------|----------------------------------------|---------------------|
| Opérateur | Index de recherche            | Terme de recherche                     |                     |
| ET        | ✓ Titre                       | Psychologie cognitive                  |                     |
| Opérateur | Index de recherche            | Terme de recherche                     |                     |
| ET        | <ul> <li>✓ Auteur</li> </ul>  | <ul> <li>✓ Claudette Fortin</li> </ul> |                     |
|           |                               |                                        | O Ajouter une ligne |
|           |                               |                                        | Effacer Chercher    |

5. Une fois le document trouvé, cliquez sur le bouton Voir livre numérique.

| 2                                 | 4 Citer 🗸 Partager 🔀 Enregistrer                                                                                                    |
|-----------------------------------|----------------------------------------------------------------------------------------------------|
|                                   | Psychologie cognitive : une approche de traitement de l'information                                                                                                    |
|                                   | Auteurs: Claudette Fortin (Auteur), Robert Rousseau                                                                                                    |
|                                   | 🛃 Livre numérique 2016                                                                                                    |
|                                   | Québec : Presses de l'Université du Québec, 2016                                                                                                    |
|                                   | Sommaire: "Ce livre s'adresse aux étudiants et aux spécialistes de différentes disciplines qui s'intéressent aux processus<br>cognitifs. La présence de résumés à la fin de chaque chapitre ainsi que l'utilisation abondante d'exemples et d'illustrations en font<br>un outil pédagogique avantageux. Ecrit dans un style clair et accessible, il pourra aussi profiter à toute personne désireuse de |
|                                   | Voir plus 🗸                                                                                                    |
| Voir livre<br>numérique           | ✓ Disponible<br>Bibliothàque de l'Université Laval                                                                                                    |
| P Signaler un lien brisé          |                                                                                                    |
| Notes et conditions de<br>licence |                                                                                                    |

Si vous êtes sur votre ordinateur personnel, une page vous demandant de vous authentifier apparaîtra. Authentifiez-vous avec votre identifiant <u>idul@ulaval.ca</u> et le mot de passe de votre compte monPortail.

#### À partir du site Web de la Bibliothèque

- 1. Accédez à la page d'accueil du site Web de la Bibliothèque.;
- 2. Cliquez sur Ressources par catégories. Puis, dans la section *Base de données*, cliquez sur le bouton Parcourir la liste par ordre alphabétique;

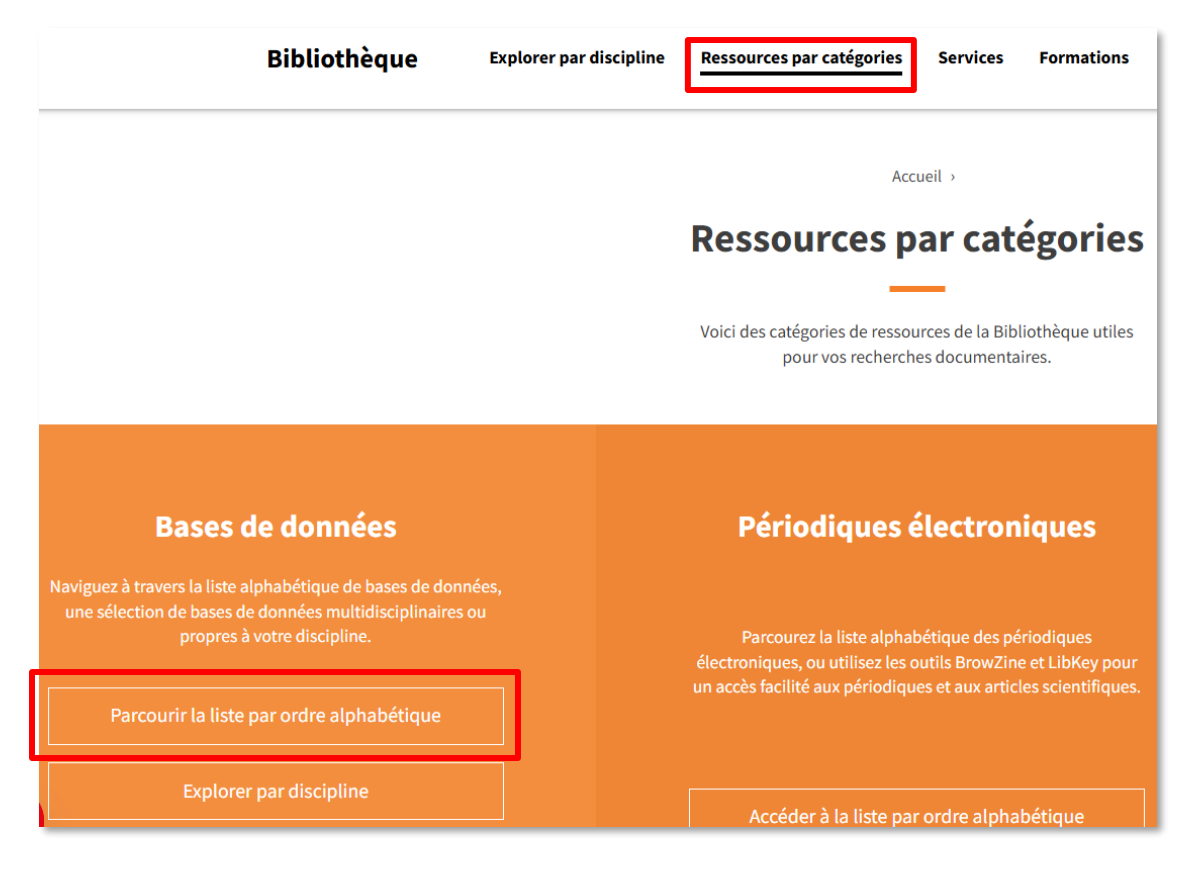

 Dans la liste qui apparaît à l'écran, cherchez et cliquez sur le lien Prêt numérique (Université Laval). Puis, cliquez sur le lien Chercher directement dans la collection chez le fournisseur.

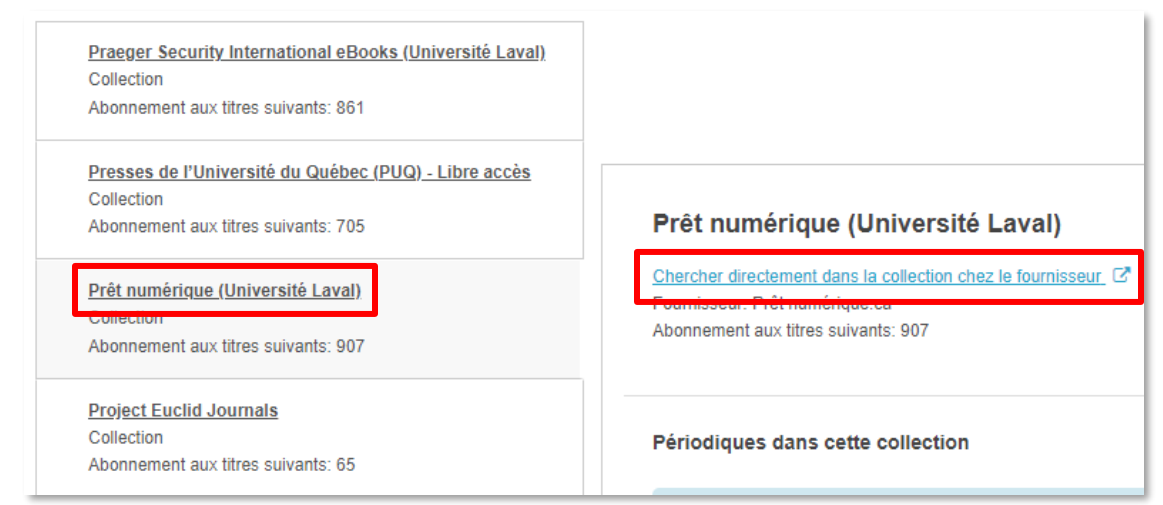

Si vous êtes sur votre ordinateur personnel, une page vous demandant de vous authentifier apparaîtra. Authentifiez-vous avec votre identifiant <u>idul@ulaval.ca</u> et le mot de passe de votre compte monPortail.

Vous serez dirigé sur le site Web *Pretnumerique.ca*. Vous pouvez chercher le livre numérique sur la plateforme de plusieurs manières :

- a. En utilisant la barre de recherche simple;
- b. En utilisant la recherche avancée;
- c. En parcourant le catalogue;
- d. En parcourant les parutions récentes;
- e. En parcourant les titres les plus empruntés.

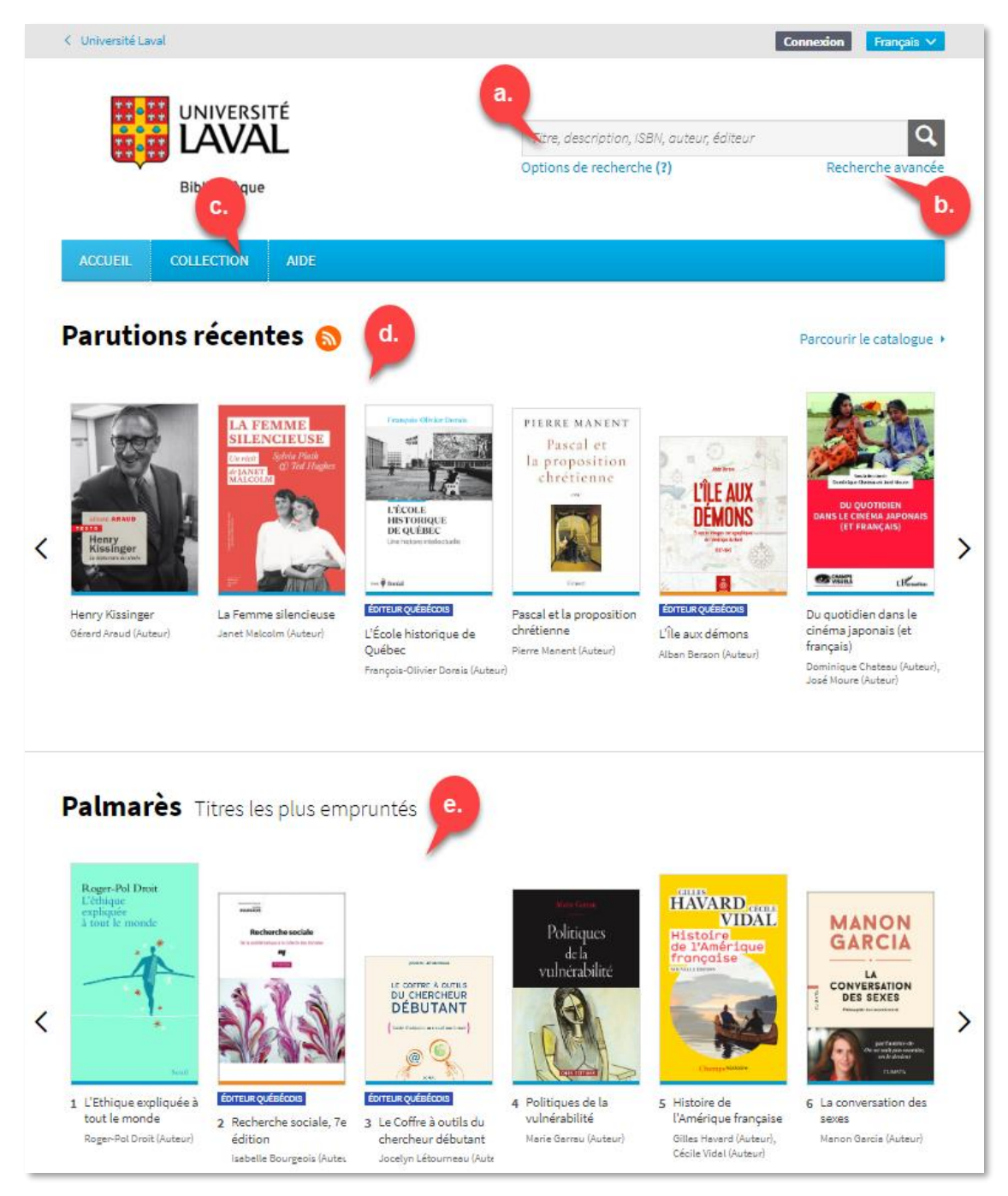

Une fois le document trouvé, cliquez sur son image ou son titre.

### Emprunter un document

Dans la notice du document sur le site Web *Pretnumerique.ca*, vous pouvez voir sa disponibilité. S'il est disponible, vous verrez le bouton Emprunter à droite de la page.

1. Cliquez sur le bouton Emprunter;

| < Université La               | val                                                                                  |                                                                                                    |                                                                                                    | Connexion Français                                                                          |
|-------------------------------|--------------------------------------------------------------------------------------|----------------------------------------------------------------------------------------------------|----------------------------------------------------------------------------------------------------|---------------------------------------------------------------------------------------------|
|                               | Bibliothèque                                                                         | тé<br>L                                                                                                    | Titre, description, ISBN, auteur, éditeu<br>Options de recherche (?)                                                                                                    | ir Q<br>Recherche avanc                                                                     |
| ACCUEIL                       | COLLECTION                                                                           | AIDE                                                                                                    |                                                                                                    |                                                                                             |
| Editions du Boré<br>Catégorie | LEPOURIEW<br>RE À OUTILS<br>CRCHEUR<br>JACHEUR<br>JACHEUR<br>A COMPANY<br>CONS<br>Al | Image: Construction of the second second | <b>Lu chercheur</b><br>au travail intellectuel, ce guide<br>esse aux étudiants des<br>outils du chercheur débutant<br>la première, intitulée « Les<br>rendra à : rédiger un compte<br>ent écrit ; analyser un<br>recherche en bibliothèque, sur<br>eurs. | <ul> <li>PDF</li> <li>Lecture en ligne</li> <li>exemplaires</li> <li>disponibles</li> </ul> |

2. Saisissez l'adresse courriel et le mot de passe de votre compte sur *Pretnumerique.ca*, puis cliquez sur le bouton Se connecter;

|                                 | VAL               |
|---------------------------------|-------------------|
| Biblio                          | thèque            |
|                                 |                   |
| Identifiant / Adresse courriel: |                   |
| idul@ulaval.ca                  |                   |
| Mot de passe:                   |                   |
| •••••                           |                   |
| Mot de passe oublié?            | Rester connecté 🗆 |
|                                 | Se connecter      |

3. Cliquez sur le bouton Confirmer le prêt.

| < Université Laval                                                                                                    | Vous avez encore droit à 100 prêts et 100 réservations                                                             | A Mon compte ∨ Français ∨   |
|----------------------------------------------------------------------------------------------------|----------------------------------------------------------------------------------------------------|-----------------------------|
| UNIVERSITÉ<br>LAVAL<br>Bibliothèque                                                                                                    | Titre, description, ISBN, auteur, édi<br>Options de recherche (?)                                                  | teur Q<br>Recherche avancée |
| ACCUEIL COLLECTION AIDE                                                                                                    |                                                                                                    |                             |
| Le corpre à outrils<br>Du cherecheurs<br>Dé BUTANT<br>(res frais aussi terrer)<br>(res frais aussi terrer)<br>(res frais aussi terrer) | Coffre à outils du chercheur débutan<br>onfirmer le prêt PDF Annuler<br>rée de la période de prêt est de 30 jours. | t                           |

#### Modalités de prêt

Vous pouvez emprunter jusqu'à 100 documents pour une période de 30 jours. À l'expiration de la période d'emprunt, le document sera automatiquement retiré de votre compte.

#### Réserver un document

Dans la notice du document sur le site Web *Pretnumerique.ca*, vous pouvez voir sa disponibilité. S'il n'est pas disponible, vous verrez le bouton Réserver à droite de la page.

1. Cliquez sur le bouton Réserver;

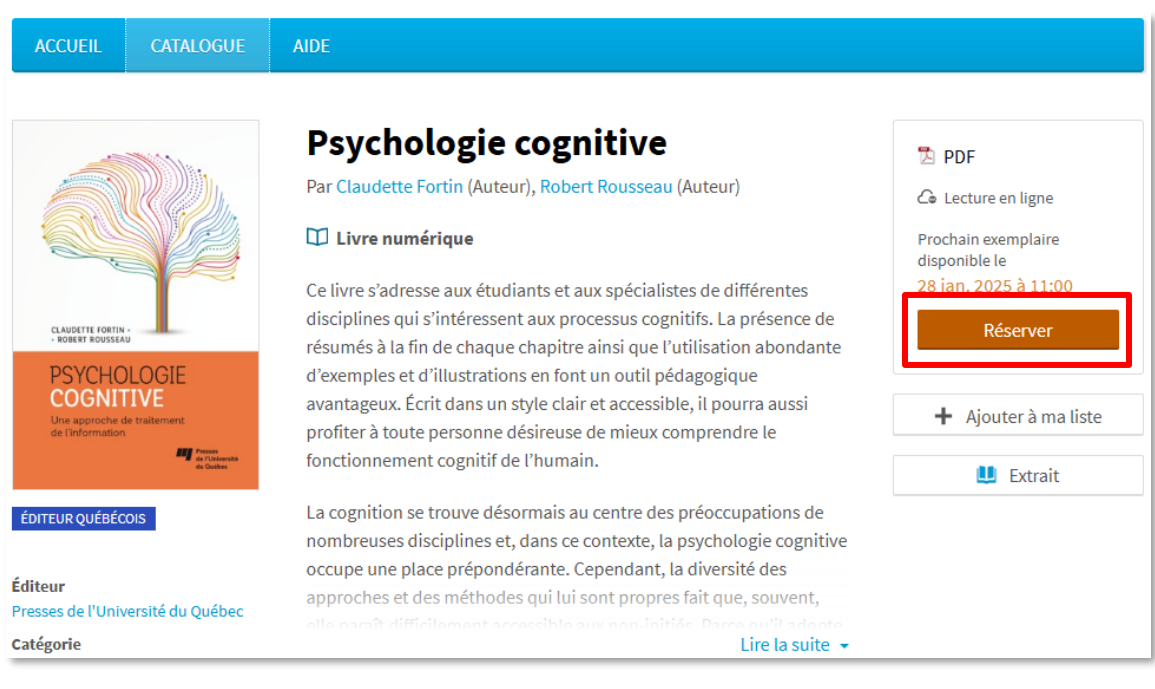

2. Saisissez l'adresse courriel et le mot de passe de votre compte sur *Pretnumerique.ca*, puis cliquez sur le bouton Se connecter;

| Bib                  | liothèque         |
|----------------------|-------------------|
|                      |                   |
| idul@ulaval.ca       | el:               |
| Mot de passe:        |                   |
| •••••                |                   |
| Mot de passe oublié? | Rester connecté 🗌 |

La réservation s'ajoutera ensuite à votre compte. Vous recevrez un courriel vous donnant accès au document lorsqu'il sera disponible.

#### Consulter un document

Vous pouvez consulter un document de différentes façons:

- 1. Sur l'application *Pretnumerique* téléchargeable sur l'<u>App Store</u> et <u>Google Play</u>;
- 2. Lire en ligne directement sur le site Web Pretnumerique.ca;
- 3. Lire hors ligne sur un ordinateur avec le logiciel Thorium Reader;
- 4. Lire sur une liseuse.

Si vous avez besoin d'aide à ce sujet, consultez la section <u>Guides de démarrage</u> sur le site Web *Aide en ligne Prêt numérique*.

### Annuler une réservation

- 1. Accédez à la <u>page</u> permettant de vous connecter à votre compte sur le site Web *Pretnumerique.ca*;
- 2. Saisissez l'adresse courriel et le mot de passe de votre compte sur *Pretnumerique.ca*, puis cliquez sur le bouton Se connecter;

| Bibl                 | liothèque         |
|----------------------|-------------------|
|                      |                   |
| idul@ulaval.ca       | 1:                |
| Mot de passe:        |                   |
| •••••                |                   |
| Mot de passe oublié? | Rester connecté 🗌 |
|                      |                   |

3. Cliquez sur Mon compte, puis sélectionnez Prêts et réservations;

| < Université Laval     | Vous avez encore droit à 100 prêts et 100 réservati | ions  | 8 Mon compte 🖌    | Français 🗸    |
|------------------------|-----------------------------------------------------|-------|-------------------|---------------|
|                        |                                                     | Infor | mations du compte |               |
| UNIVERSITÉ             |                                                     | Préfé | rences            |               |
|                        | Titre, description, ISBN, aute                      | Prêts | et réservations   | Q             |
|                        | Options de recherche (?)                            | Histo | rique             | erche avancée |
| Bibliothèque           |                                                     | Liste | de lecture        |               |
|                        |                                                     | Déco  | nnexion           |               |
| ACCUEIL CATALOGUE AIDE |                                                     |       |                   |               |

4. Dans la section *Réservations*, cliquez sur le bouton Annuler la réservation.

## Réservations

#### Maintenant disponibles pour le prêt

Les titres suivants sont vos réservations maintenant disponibles pour le prêt. Pour emprunter un titre, cliquez sur le bouton Récupérer du titre désiré.

Vous n'avez aucune réservation disponible pour le prêt actuellement.

#### En attente de disponibilité

La date affichée est une estimation en fonction de l'état actuel des prêts et des réservations. Il est normal que la date affichée change s'il y a des prêts non téléchargés ou des retours anticipés sur les livres que vous avez réservés. Dès qu'une de vos réservations sera disponible, vous en serez avisé par courriel.

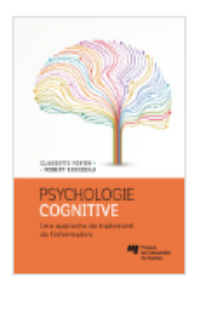

#### Psychologie cognitive

Auteurs: Claudette Fortin, Robert Rousseau

Votre position dans la file d'attente: **1** Votre livre sera disponible au plus tard le **28 janvier 2025 à 11:00**.

Annuler la réservation

### Retourner un document avant son échéance

Retourner un document lorsque vous n'en avez plus besoin permet à d'autres personnes de l'emprunter à leur tour. Voici comment faire :

- 1. Accédez à la <u>page</u> permettant de vous connecter à votre compte sur le site Web *Pretnumerique.ca*;
- 2. Saisissez l'adresse courriel et le mot de passe de votre compte sur *Pretnumerique.ca*, puis cliquez sur le bouton Se connecter;

| Bibli                          | <b>VAL</b><br>iothèque |
|--------------------------------|------------------------|
|                                |                        |
| Identifiant / Adresse courriel | :                      |
| idul@ulaval.ca                 |                        |
| Mot de passe:                  |                        |
| •••••                          |                        |
| Mot de passe oublié?           | Rester connecté 🛛      |
|                                |                        |

3. Cliquez sur Mon compte, puis sélectionnez Prêts et réservations;

| < Université Laval     | Vous avez encore droit à 100 prêts et 100 réservati | ons 요 Mon compte 🗸     | Français 🗸    |
|------------------------|-----------------------------------------------------|------------------------|---------------|
|                        |                                                     | Informations du compte |               |
|                        |                                                     | Préférences            |               |
|                        | Titre, description, ISBN, aute                      | Prêts et réservations  | Q             |
|                        | Options de recherche (?)                            | Historique             | erche avancée |
| Bibliothèque           |                                                     | Liste de lecture       |               |
|                        |                                                     | Déconnexion            |               |
| ACCUEIL CATALOGUE AIDE |                                                     |                        |               |

4. Dans la section *Prêts actifs*, cliquez sur le bouton Retourner le prêt.

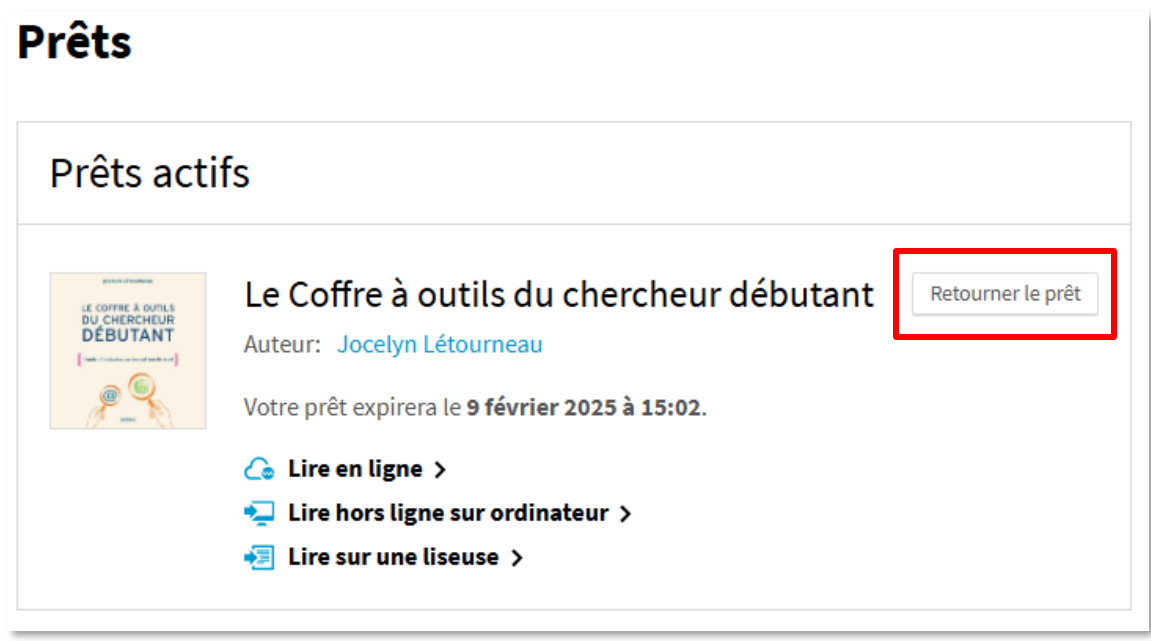